# Konfigurieren der DVB-C-Laborumgebung mit cBR-8, TSDuck und VLC

## Inhalt

Einführung Voraussetzungen Anforderungen Verwendete Komponenten Hintergrundinformationen Konfigurieren cBR-8-Videositzungen Streamer ECMG Überprüfen Auf cBR-8 zur ECMG Fehlerbehebung Zugehörige Informationen

# Einführung

In diesem Dokument wird beschrieben, wie Sie ein DVB-C-Laborszenario (Digital Video Broadcasting - Cable) mit dem TSDuck-Toolkit, VLC und cBR-8 konfigurieren.

# Voraussetzungen

## Anforderungen

Cisco empfiehlt, über Kenntnisse in folgenden Bereichen zu verfügen:

- DVB-C
- Symulcrypt
- VoD
- cBR-8

## Verwendete Komponenten

Dieses Dokument ist nicht auf bestimmte Software- und Hardwareversionen beschränkt.

Die Informationen in diesem Dokument wurden von den Geräten in einer bestimmten Laborumgebung erstellt. Alle in diesem Dokument verwendeten Geräte haben mit einer leeren (Standard-)Konfiguration begonnen. Wenn Ihr Netzwerk in Betrieb ist, stellen Sie sicher, dass Sie die potenziellen Auswirkungen eines Befehls verstehen.

# Hintergrundinformationen

Das in diesem Dokument vorgestellte Szenario, das in der folgenden Abbildung veranschaulicht wird, umfasst cBR-8 als iCMTS, eine als Video-Streamer verwendete Linux Virtual Machine (VM) mit VLC und eine Linux VM mit TSDuck. Das DVB-Symulcrypt-Verschlüsselungssystem wird neu erstellt, wobei der cBR8 als Simulcrypt Synchronizer (SCS) agiert und der TSDuck VM die Rolle des Entitlement Control Message Generator (ECMG) übernimmt, wie es ein Nagra-Server wäre.

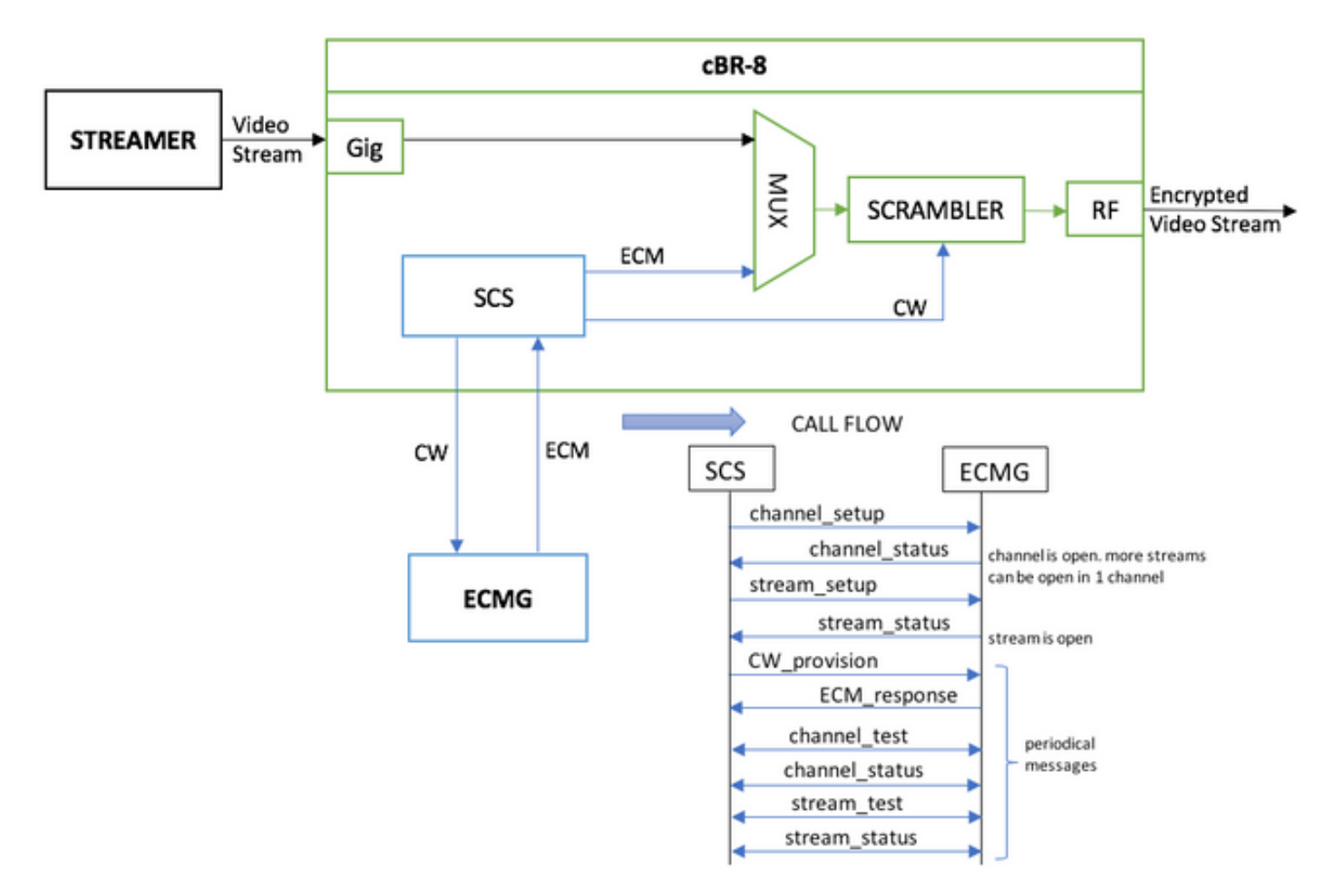

Die VM, die als Streamer fungiert, sendet einfach einen lokal gespeicherten Videoclip, der Schleifen durchläuft, um einen kontinuierlichen Stream zu simulieren. Für die cBR-8 ist eine tabellenbasierte (statische) Sitzung für diese Simulation konfiguriert, und es gibt keine Set-Top-Box (STB) oder kein Modem, das den VoD-Stream anfordert, sondern manuell auf dem Streamer initiiert wird.

Wenn der Stream empfangen wird, versucht cBR-8, mit dem konfigurierten ECMG-Server zu kommunizieren, um den Video-Stream zu verschlüsseln und die im Anruffluss in der Abbildung oben beschriebenen Nachrichten auszutauschen. Diese Nachrichten werden klar mit TSDuck ausgetauscht, was gut ist, den Inhalt der Nachrichten und Debug zu analysieren. Auch TSDuck antwortet auf alle gesendeten Anfragen, ohne die Richtigkeit der Parameter wie ca-system-id, access-riteria, etc. zu überprüfen.

Wenn der cBR-8 nicht mit dem ECMG kommuniziert, wird der Stream aufgrund der Anweisung nicht gelöscht.

In einem realen Fall muss den STBs eine EMM (Entitlement Management Message) gesendet werden, die dem Empfänger die Entschlüsselung eines bestimmten Kontrollworts (Control Word, CW) ermöglicht. Die EMMs können über cBR-8 oder über einen separaten Kanal an die

Empfänger gesendet werden, und TSDuck hat auch die Funktion, den EMM Generator (EMMG) zu simulieren.

## Konfigurieren

## cBR-8-Videositzungen

Hier ein Beispiel zur Konfiguration von DVB-Videositzungen auf cBR-8. Die Zugriffskriterien werden normalerweise vom Zugangsberechtigungssystem (Conditional Access System, CAS) bereitgestellt. In diesem Simulationsfall können Sie sowohl eine zufällige Hex-Nummer als auch die ca-system-ID generieren.

Die virtual-edge-input-ip ist das IP-Ziel des Streams, das in diesem Fall kein echtes Ziel ist, aber es muss die gleiche IP sein, die zum Senden des Video-Streams vom Streamer verwendet wird.

```
cable video
 encryption
   linecard 1/0 ca-system dvb scrambler dvb-csa
   dvb
      ecmg NAGRA_ELK id 1
       mode tier-based
       type nagra
       ca-system-id 2775 3
       auto-channel-id
        ecm-pid-source auto 48 8190
       connection id 1 priority 1 10.48.88.12 3337
       overrule
         min-cp-duration 300000
      tier-based
        ecmg name NAGRA ELK access-criteria c972bfd7701e6d28069ae85f5d701d63ac1aec4a
       fail-to-clear
        enable
 service-distribution-group SDG-ACDC-LAB-TEST1 id 1
   onid 100
   rf-port integrated-cable 1/0/3
 virtual-carrier-group VCG-ACDC-LAB-TEST1 id 1
   encrypt
   service-type narrowcast
   rf-channel 32-35 tsid 42496-42499 output-port-number 1-4
 bind-vcq
   vcq VCG-ACDC-LAB-TEST1 sdq SDG-ACDC-LAB-TEST1
 logical-edge-device LED-ACDC-LAB-TEST1 id 1
   protocol table-based
     virtual-edge-input-ip 10.10.10.10 input-port-number 1
     vcg VCG-ACDC-LAB-TEST1
     active
 table-based
   vcg VCG-ACDC-LAB-TEST1
     rf-channel 32
       session vodl input-port 1 start-udp-port 65 num-sessions-per-qam 1 processing-type remap
start-program 1
1
controller Integrated-Cable 1/0/3
max-carrier 44
base-channel-power 40
rf-chan 32 35
 type VIDEO
 frequency 85000000
```

#### Streamer

Auf diesem Gerät können Sie VLC einfach über die Befehlszeile installieren und einen Stream einer lokal gespeicherten Videodatei starten. Sie können sich die offizielle <u>Dokumentation</u> ansehen.

Nach der Installation von VLC zeigt die folgende Befehlszeile, wie Sie einen Stream der Datei cisco-tac-lab.mov starten, die Ziel-IP und den Port, die TSID und den Port auf dem cBR-8 angeben und das Video schleifen, um einen kontinuierlichen Fluss zu simulieren (—wiederholen):

cvlc cisco-tac-lab.mov —sout '#doppelte{dst=udp{mux=ts,dst=10.10.10.10:65,tsid=42496,port=65}' —wiederholen &

## ECMG

TSDuck von der offiziellen Website herunterladen: <u>TSDuck</u> und weitere Informationen zur Installation und zum Auffinden von Funktionen finden Sie in der Dokumentation des Benutzerhandbuchs.

Wenn TSDuck installiert ist, können Sie die ECMG-Funktion auf einem bestimmten Port (-p) mit der ausführlichen Option (-v) und der gewünschten Debug-Ebene (-d#) ausführen.

Beispiel:

sudo tsecmg -p 3337 -v -d7

acdc-cbr8-2#show cable video session all

## Überprüfen

#### Auf cBR-8

Nachdem Sie die Videositzung auf dem cBR-8 konfiguriert haben, können Sie überprüfen, ob die Sitzung erstellt wurde, da es sich um eine tabellenbasierte Konfiguration handelt, die die Sitzung immer darstellt und keinen Eingabestream anzeigt:

Session Output Frequency Streaming Sess Session Source UDP Output Output Input Output Encrypt Encrypt Low PMV Session Input Туре Port Hz Type Ucast Dest IP/Mcast IP (S,G) Port Program Id State Bitrate Bitrate Type Status State Lat NUM Name \_\_\_\_\_ \_\_\_\_\_ 
 1048576
 1
 85000000 Remap
 UDP
 10.10.10.10

 ON
 0
 DVB
 Pending
 N
 vod1.1.0.1.32.65
 65 1 OFF Wenn Sie den Video-Stream starten, sehen Sie, dass er laut Anweisung auf dem cBR-8

unverschlüsselt gesendet wird, wenn das ECMG noch nicht aktiviert ist:

#### acdc-cbr8-2#show cable video sess logical-edge-device id 1

#### acdc-cbr8-2#sh cable video sess logical-edge-device id 1

| acdc-cbr8-2#sh cable video sess logical-edge-device id 1 session-id 1048576 |                               |  |  |  |  |  |  |  |  |  |  |
|-----------------------------------------------------------------------------|-------------------------------|--|--|--|--|--|--|--|--|--|--|
| Session Name                                                                | : vod1.1.0.1.32.65            |  |  |  |  |  |  |  |  |  |  |
| Session Id                                                                  | : 1048576                     |  |  |  |  |  |  |  |  |  |  |
| Creation Time : Thu Dec 6 14:12:54 2018                                     |                               |  |  |  |  |  |  |  |  |  |  |
| Outrust Deat                                                                | . 1                           |  |  |  |  |  |  |  |  |  |  |
| oulpul Port                                                                 | : 42496                       |  |  |  |  |  |  |  |  |  |  |
| ISID                                                                        | · 42490<br>: 100              |  |  |  |  |  |  |  |  |  |  |
| UNID<br>Number of Courses                                                   | : 1                           |  |  |  |  |  |  |  |  |  |  |
| Number of Sources                                                           | · 1<br>· 10 10 10 10          |  |  |  |  |  |  |  |  |  |  |
| UDD Downt                                                                   | ; 10.10.10.10<br>; cc         |  |  |  |  |  |  |  |  |  |  |
| ODP Port                                                                    | · op                          |  |  |  |  |  |  |  |  |  |  |
| Config Bitrate                                                              | · not specified               |  |  |  |  |  |  |  |  |  |  |
| Dicter<br>Duccossing Three                                                  | · LUU MS                      |  |  |  |  |  |  |  |  |  |  |
| Processing Type                                                             | ce : kemap                    |  |  |  |  |  |  |  |  |  |  |
| Stream Rate                                                                 | · VBK                         |  |  |  |  |  |  |  |  |  |  |
| Program Number                                                              | : T                           |  |  |  |  |  |  |  |  |  |  |
| Idle Timeout                                                                | : 2000 msec                   |  |  |  |  |  |  |  |  |  |  |
| Init Timeout                                                                | : 2000 msec                   |  |  |  |  |  |  |  |  |  |  |
| OII Timeout                                                                 | : 60 sec                      |  |  |  |  |  |  |  |  |  |  |
| Encryption Type                                                             | : DAR                         |  |  |  |  |  |  |  |  |  |  |
| Encryption Status                                                           | Encryption Status : Encrypted |  |  |  |  |  |  |  |  |  |  |
| Input Session Stats                                                         | :                             |  |  |  |  |  |  |  |  |  |  |
|                                                                             | =                             |  |  |  |  |  |  |  |  |  |  |
| State: ACTIVE-PSI                                                           | , Uptime: 0 days 00:31:33     |  |  |  |  |  |  |  |  |  |  |
| IP Packets: In 899927, RTP 0, Drop 0                                        |                               |  |  |  |  |  |  |  |  |  |  |
| TP Packets: In 6299489, PCR 6408, PSI 4424, Null 0                          |                               |  |  |  |  |  |  |  |  |  |  |
| Unreference 2212, Discontinuity 0                                           |                               |  |  |  |  |  |  |  |  |  |  |
| Errors: Sync loss 0, CC error 795, PCR Jump 7,                              |                               |  |  |  |  |  |  |  |  |  |  |
| Underflow 215, Overflow 4, Block 0                                          |                               |  |  |  |  |  |  |  |  |  |  |
| Bitrate: Measured 16483732 bps, PCR 17930489 bps                            |                               |  |  |  |  |  |  |  |  |  |  |
| Output Session Stat                                                         | s:                            |  |  |  |  |  |  |  |  |  |  |
| -                                                                           |                               |  |  |  |  |  |  |  |  |  |  |
| State: ON, Uptime: 0 days 00:31:33                                          |                               |  |  |  |  |  |  |  |  |  |  |
| TP Packets: In 6297330, PCR 6395, PSI 4416,                                 |                               |  |  |  |  |  |  |  |  |  |  |
|                                                                             |                               |  |  |  |  |  |  |  |  |  |  |

Drop 12801, Forward 6280113, Insert 6029 Errors: Info Overrun 0, Info Error 0, Block 0, Overdue 54210, Invalid Rate 0, Underflow 0, Overflow 0 Bitrate: Measured 16433824 bps PAT Info: ========= Version 26, TSID 8724, len 16, section 0/0 Program 1: PMT 32 Input PMT Info: -----Program 1, Version 28, PCR 100, Info len 0 PID 100: Type 27, Info len 6, (lang eng) Output PMT Info: Program 1, Version 5, PCR 49, Info len 6, (CA SYS-ID 10101, PID 79) PID 49: Type 27, Info len 6, (lang eng) Output PID Map: -----PID 32 -> 48 PID 100 -> 49

Der Befehl zum Anzeigen des ECMG-Verbindungsstatus:

| acdc              | acdc-cbr8-2# <b>show cable video encryption dvb ecmg id 1 connection</b> |                     |                            |                       |               |                |                 |       |       |          |      |  |  |  |
|-------------------|--------------------------------------------------------------------------|---------------------|----------------------------|-----------------------|---------------|----------------|-----------------|-------|-------|----------|------|--|--|--|
| ECMG              | ECMG                                                                     |                     | ECMG                       | CA                    | Sys           | CA Subsys      | PID             | Lower | Upper | Streams/ | Open |  |  |  |
| Strea<br>ID<br>ID | ams/ Aut<br>Name                                                         | to Chan S<br>Connec | Tot ECN<br>Type<br>tions 2 | MG<br>ID<br>Applicat: | ECMG<br>ion   | ID             | Source          | limit | limit | ECMG     | ECMG |  |  |  |
| <br>1<br>Enab     | NAGRA_ELI<br>led RP                                                      | <br>K<br>1          | nagra                      | a 0x2<br>Gier-Base    | <br>775<br>ed | <br>0x3        | auto            | 48    | 8190  | 1        | 1    |  |  |  |
| ECMG              | Connectio                                                                | ons for EC          | MG ID =                    | 1                     |               |                |                 |       |       |          |      |  |  |  |
| Conn<br>-ID       | Conn<br>Priority                                                         | IP<br>Address       |                            | Port<br>Number        | Channel<br>ID | Conn<br>Status | Open<br>Streams | 5     |       |          |      |  |  |  |
| 1                 | 1                                                                        | 10.48.88.           | 12                         | 3337                  | 1             | 0pen           | 1               | _     |       |          |      |  |  |  |

**Hinweis**: Wenn ein ECM vom cBR-8 empfangen wird, wird es im Cache gespeichert, und wenn die Verbindung mit dem ECMG verloren geht, wird das gecachte ECM für die Verschlüsselung verwendet, bis ein neues System empfangen wird.

#### zur ECMG

Dank der aktivierten Debugging-Funktion können Sie alle Meldungen sehen, die zwischen ECMG und SCS ausgetauscht werden (siehe Anruffluss, wie in der ersten Abbildung gezeigt):

```
debug level set to 7
* Debug: setting socket reuse address to 1
* Debug: binding socket to 0.0.0.0:3337
* Debug: server listen, backlog is 5
* TCP server listening on 0.0.0.0:3337, using ECMG <=> SCS protocol version 2
* Debug: server accepting clients
* Debug: received connection from 88.88.88.89:56102
* Debug: server accepting clients
* 88.88.88.89:56102: 2018/12/06 14:38:35: session started
* Debug: received message from 88.88.88.89:56102
    channel_setup (ECMG<=>SCS)
   protocol_version = 0x02
   message_type = 0x0001
   ECM_channel_id = 0x0001
    Super_CAS_id = 0x27750003
* Debug: sending message to 88.88.88.89:56102
   channel_status (ECMG<=>SCS)
   protocol_version = 0x02
   message_type = 0x0003
   ECM_channel_id = 0x0001
   section_TSpkt_flag = 1
   AC_delay_start = 200
   AC_delay_stop = 200
   delay_start = 200
   delay\_stop = 200
   transition_delay_start = -500
   transition_delay_stop = 0
   ECM\_rep\_period = 100
   max_streams = 0
   min_CP_duration = 10
   lead_CW = 1
   CW_per_msg = 2
   max_comp_time = 100
* Debug: received message from 88.88.88.89:56102
    stream_setup (ECMG<=>SCS)
   protocol_version = 0x02
   message_type = 0x0101
   ECM_channel_id = 0x0001
   ECM_stream_id = 0x0001
   ECM_id = 0x0001
   nominal_CP_duration = 100
* Debug: sending message to 88.88.88.89:56102
   stream_status (ECMG<=>SCS)
   protocol_version = 0x02
   message_type = 0x0103
   ECM_channel_id = 0x0001
   ECM_stream_id = 0x0001
    ECM_id = 0x0001
    access_criteria_transfer_mode = 0
* Debug: received message from 88.88.88.89:56102
    CW_provision (ECMG<=>SCS)
   protocol\_version = 0x02
   message_type = 0x0201
   ECM_channel_id = 0x0001
   ECM_stream_id = 0x0001
   CP_number = 0
   access_criteria (20 bytes) =
       C9 72 BF D7 70 1E 6D 28 06 9A E8 5F 5D 70 1D 63 AC 1A EC 4A
   CP = 0
    CW (8 bytes) = 4E 0A 45 9D DC 10 4A 36
```

```
CP = 1
   CW (8 bytes) = AB FF 00 AA 9C 4F 11 FC
* Debug: sending message to 88.88.88.89:56102
   ECM_response (ECMG<=>SCS)
   protocol\_version = 0x02
   message_type = 0x0202
   ECM_channel_id = 0x0001
   ECM_stream_id = 0x0001
   CP_number = 0
   ECM_datagram (188 bytes) =
      47 5F FF 10 00 80 70 35 80 AA 03 00 30 00 10 00 08 4E 0A 45 9D DC
      10 4A 36 00 11 00 08 AB FF 00 AA 9C 4F 11 FC 00 12 00 14 C9 72 BF
      D7 70 1E 6D 28 06 9A E8 5F 5D 70 1D 63 AC 1A EC 4A FF FF FF FF FF
      FF FF FF FF FF FF FF FF FF FF FF
* Debug: received message from 88.88.88.89:56102
   channel_test (ECMG<=>SCS)
   protocol_version = 0x02
   message_type = 0x0002
   ECM_channel_id = 0x0001
* Debug: sending message to 88.88.88.89:56102
   channel_status (ECMG<=>SCS)
   protocol_version = 0x02
   message_type = 0x0003
   ECM_channel_id = 0x0001
   section_TSpkt_flag = 1
   AC_delay_start = 200
   AC_delay_stop = 200
   delay_start = 200
   delay_stop = 200
   transition_delay_start = -500
   transition_delay_stop = 0
   ECM\_rep\_period = 100
   max\_streams = 0
   min_CP_duration = 10
   lead_CW = 1
   CW_per_msg = 2
   max_comp_time = 100
* Debug: received message from 88.88.88.89:56102
   stream_test (ECMG<=>SCS)
   protocol_version = 0x02
   message_type = 0x0102
   ECM_channel_id = 0x0001
   ECM\_stream\_id = 0x0001
* Debug: sending message to 88.88.88.89:56102
   stream_status (ECMG<=>SCS)
   protocol\_version = 0x02
   message_type = 0x0103
   ECM_channel_id = 0x0001
   ECM stream id = 0 \times 0001
   ECM_id = 0x0001
   access_criteria_transfer_mode = 0
```

## Fehlerbehebung

Auf dem cBR-8 können Sie Verschlüsselungsprobleme beheben, wenn die entsprechenden Supervisor-Plattform-Traces auf "debug" oder "Rauschpegel" eingestellt sind (vergessen Sie nicht, die Benachrichtigungsstufe am Ende wiederherzustellen):

#### set plattform software trace sup-veman rp active scs debuggen

Ein korrekter Nachrichtenaustausch zwischen cBR-8 und ECMG sieht wie folgt aus:

#### show platform software trace message sup-veman rp active reverse

12/07 15:34:43.963 [scs]: [47872]: (debug): ECMG Send channel\_setup for channel\_id 1 12/07 15:34:43.965 [scs]: [47872]: (debug): ECMG Received channel\_status for channel\_id 1 12/07 15:34:43.965 [scs]: [47872]: (info): ECMG Channel 0 setup to ip 10.48.88.12 port 3337 12/07 15:34:43.965 [scs]: [47872]: (debug): Open stream 1 12/07 15:34:43.965 [scs]: [47872]: (debug): ECMG Send stream\_setup for channel\_id 1, stream\_id 1 12/07 15:34:43.965 [scs]: [47872]: (debug): ECMG Received stream\_status for channel\_id 1, stream\_id 1 12/07 15:34:43.965 [scs]: [47872]: (info): ECMG Stream 1 setup to ip 10.48.88.12 port 3337 12/07 15:34:43.965 [scs]: [47872]: (debug): Request ECM for CP 0 12/07 15:34:43.965 [scs]: [47872]: (debug): ECMG Send CW\_provision with 20 AC bytes for channel\_id 1, stream\_id 1 12/07 15:34:43.966 [scs]: [47872]: (debug): Received ECM\_response for channel\_id 1, stream\_id 1 12/07 15:34:43.966 [scs]: [47872]: (debug): ECMGp: Forward ECM pkts to SCS 12/07 15:34:43.966 [scs]: [47872]: (debug): Received ECM for CP 0 12/07 15:34:56.015 [scs]: [47872]: (debug): ECMG Send channel\_test for channel\_id 1 12/07 15:34:56.016 [scs]: [47872]: (debug): ECMG Received channel\_status for channel\_id 1 12/07 15:35:18.039 [scs]: [47872]: (debug): ECMG Send stream\_test for channel\_id 1, stream\_id 1 12/07 15:35:18.042 [scs]: [47872]: (debug): ECMG Received stream\_status for channel\_id 1, stream\_id 1

## Zugehörige Informationen

 Technische Spezifikation DVB Simulcrypt, spätestens bei der Erstellung dieses Artikels: <u>ETSI</u> <u>TS 103 197 V1.5.1 (2008-10)</u>

Technischer Support und Dokumentation - Cisco Systems